# +クソス・ビデオライブラリーを使う

ナクソス・ビデオライブラリーはナクソス・ジャパン社が提供する映像ストリーミングサービス(\*)です。 クラシック音楽を中心に、コンサート、オペラ、バレエ、ドキュメンタリーなどの映像作品を見ることができます。 (\*) ダウンロードや録画はできません

### 図書館ウェブページからのアクセス方法

- 図書館トップページ>資料の探し方>電子資料>データベース
- ・ 図書館 OPAC>オンラインデータベース一覧へのリンク(画面上部)をクリック
- URL : <u>https://www.aichi-fam-u.ac.jp/library/search/electronic/02.html</u>
- ・ 詳しい機能は、ホーム画面下部の「User Guide」を参照してください。
- 同時アクセス:5ユーザー
  - ※利用終了後は、必ずログアウトボタンをクリックしてください (ブラウザを閉じただけではログアウトしたことになりません)

## 1. 様々な検索機能

| ۱.              | 惊くる快糸筬肥                                                                                                    |                                                              |                                                              | <b></b>                                            |                                                                                        |                         |
|-----------------|----------------------------------------------------------------------------------------------------|--------------------------------------------------------------|--------------------------------------------------------------|----------------------------------------------------|----------------------------------------------------------------------------------------|-------------------------|
|                 | <labels producer<br=""><artists><br/><production persor<="" th=""><th>s&gt;<br/>nnel&gt;</th><th></th><th>くSea<br/>キーワ<br/>文章に<br/>を対象</th><th>arch&gt;<br/>フードによる全体検索。<br/>こ含まれている、すべて<br/>家に検索します。</th><th>ての情報</th></production></artists></labels> | s><br>nnel>                                                  |                                                              | くSea<br>キーワ<br>文章に<br>を対象                          | arch><br>フードによる全体検索。<br>こ含まれている、すべて<br>家に検索します。                                        | ての情報                    |
|                 | レーベル、アーティス<br>ッフの一覧から映像を<br>                                                                                                    | ト、製作スタ<br>探します。                                              |                                                              | ※日本<br>英語ま<br>くださ                                  | <語ではヒットしません<br>または原語で検索して<br>≤い!                                                       | ν。                      |
| NAX<br>Video Li | OS<br>brary                                                                                                    |                                                              |                                                              | Aichi Pre                                          | fectural University o Fine Arts&Music                                                  | Library Log Out 🕞       |
| Home            | Categories Labels / Producers                                                                                                    | Composers Artists                                            | Production Personnel                                         | Playlists Sear                                     | ch                                                                                     | Advanced Search         |
|                 |                                                                                                    | Juzz concern pro                                             | bout Naxos Video Lib                                         |                                                    |                                                                                        | bygone                  |
| The worl        | d's leading performing arts distributor bring<br>Watch fine productions from th                                                                                                    | s you an extensive streaming<br>e world's greatest opera hou | video library of classical mu<br>ses, ballet and dance compa | usic performances - op<br>anies, orchestras, artis | peras, ballets, concerts, dances, documen<br>ts, festivals and concert halls on demand | taries and main / more. |
|                 | FAQ                                                                                                    | User Guide                                                   | Contact Us •                                                 | Terms of Use •                                     | Privacy Policy                                                                         |                         |
|                 |                                                                                                    |                                                              |                                                              | Г                                                  |                                                                                        |                         |
|                 |                                                                                                    | User Guide                                                   | • ※英語                                                        |                                                    | <advanced search<br="">詳細検索。</advanced>                                                | n>                      |
|                 |                                                                                                    |                                                              |                                                              |                                                    | 作曲者名や、曲名など<br>検索できます。                                                                  | を入力して                   |

<Composers>探している作品の作曲家名が分かっている場合は、作曲家の作品一覧から検索できます。

例)プッチーニ

| NAXOS<br>Video Library       |                          |                           |                     |                       |  |  |  |
|------------------------------|--------------------------|---------------------------|---------------------|-----------------------|--|--|--|
| Home Categories Labels / Pro | ducers Composers Artists | Production Personnel      | Playlists Search    |                       |  |  |  |
|                              |                          |                           |                     |                       |  |  |  |
| Composers                    |                          |                           |                     |                       |  |  |  |
| A B C D E F G                | ніјкім                   |                           | STUV                | w x y z               |  |  |  |
| DISPLAY ALL                  |                          |                           |                     |                       |  |  |  |
| 80 items found               |                          |                           |                     |                       |  |  |  |
| Pachelbel, Johann            | Pergolesi, Giovanni      | Battista                  | Ponchielli, Amilcar | e                     |  |  |  |
| Paer, Ferdinando             | Peri, Jacopo             | Peri, Jacopo<br>Perna , . |                     | Popper, David         |  |  |  |
| Paganini, Nicolo             | Perna ,                  |                           |                     |                       |  |  |  |
| Paine, John Knowles          | Pizzetti, Ildebrai       | ndo                       | Prokof              | iev, Sergey           |  |  |  |
| Paisiello, Giovanni          | Platti, Giovanni         | Platti, Giovanni          |                     | Puccini, Giacomo      |  |  |  |
|                              | Pockriss, Lee            | Pockriss, Lee             |                     | Puebla, Carlos Manuel |  |  |  |
|                              | Pohjonen, Kimm           | 10                        | Puente              | e, Tito               |  |  |  |

# 2.映像を選ぶ

| 例)プッチーニ                                                                                                    |  |  |  |  |  |  |  |  |
|----------------------------------------------------------------------------------------------------|--|--|--|--|--|--|--|--|
| 「View by Titles」                                                                                                    |  |  |  |  |  |  |  |  |
| プッチーニの曲を含む全映像のタイトルー覧です。出演者、演奏者なども確認できます。 🔨                                                                                                    |  |  |  |  |  |  |  |  |
| 「View by Works」                                                                                                    |  |  |  |  |  |  |  |  |
| プッチーニの作品名の一覧です。                                                                                                    |  |  |  |  |  |  |  |  |
| ここから作品名を絞ったうえでタイトルー覧を表示し、映像を選択できます。                                                                                                    |  |  |  |  |  |  |  |  |
| View by Work View by Title                                                                                                    |  |  |  |  |  |  |  |  |
| ≡ List ⊞ Grid                                                                                                    |  |  |  |  |  |  |  |  |
| All Categories  A B D F G M O P T V W DISPLAY ALL                                                                                                    |  |  |  |  |  |  |  |  |
| 55 items found < 1 2 3 >                                                                                                    |  |  |  |  |  |  |  |  |
| Title                                                                                                    |  |  |  |  |  |  |  |  |
| ANNA NETREBKO AND ROLANDO VILLAZON IN PARIS<br>Composers: Bizet, Georges Catalani, Alfredo Gounod, Charles-Francois Mascagni, Pietro Massenet, Jules Moreno Torroba, Federico Penella, Manuel<br>Artists: Belgium National Orchestra Netrebko, Anna Villaume, Emmanuel Villazon, Rolando<br>Label/Producer: UNITEL                                                     |  |  |  |  |  |  |  |  |
| BERLIN OPERA NIGHT<br>Composers: Dvorak, Antonin Handel, George Frideric Lehar, Franz Leoncavallo, Ruggero Massenet, Jules Mozart, Wolfgang Amadeus Puccini,<br>Artists: Banse, Juliane Berlin Deutsche Opera Chorus Berlin Deutsche Opera Orchestra Bumbry, Grace Castronovo, Charles Crider, Michele<br>Label/Producer: EuroArts                                     |  |  |  |  |  |  |  |  |
| BERLIN OPERA NIGHT 2006 (Foster)<br>Composers: Dvorak, Antonin Handel, George Frideric Puccini, Giacomo Rossini, Gioachino Smetana, Bedrich Strauss, Richard Tchaikovsky, Pyotr Il'yic<br>Artists: Barcellona, Daniela Bayrakdarian, Isabel Berlin Deutsche Opera Chorus Berlin Deutsche Opera Orchestra Brenciu, Marius Candia, Roberto de<br>Label/Producer: C Major |  |  |  |  |  |  |  |  |
| BERLIN OPERA NIGHT 2007 (Foster)<br>Composers: Bellini, Vincenzo Donizetti, Gaetano Giordano, Umberto Lehar, Franz Massenet, Jules Orff, Carl Puccini, Giacomo Rossini, Gioachino                                                                                                    |  |  |  |  |  |  |  |  |

### 3. 映像を見る

タイトルー覧から視聴したいタイトルをクリックします。

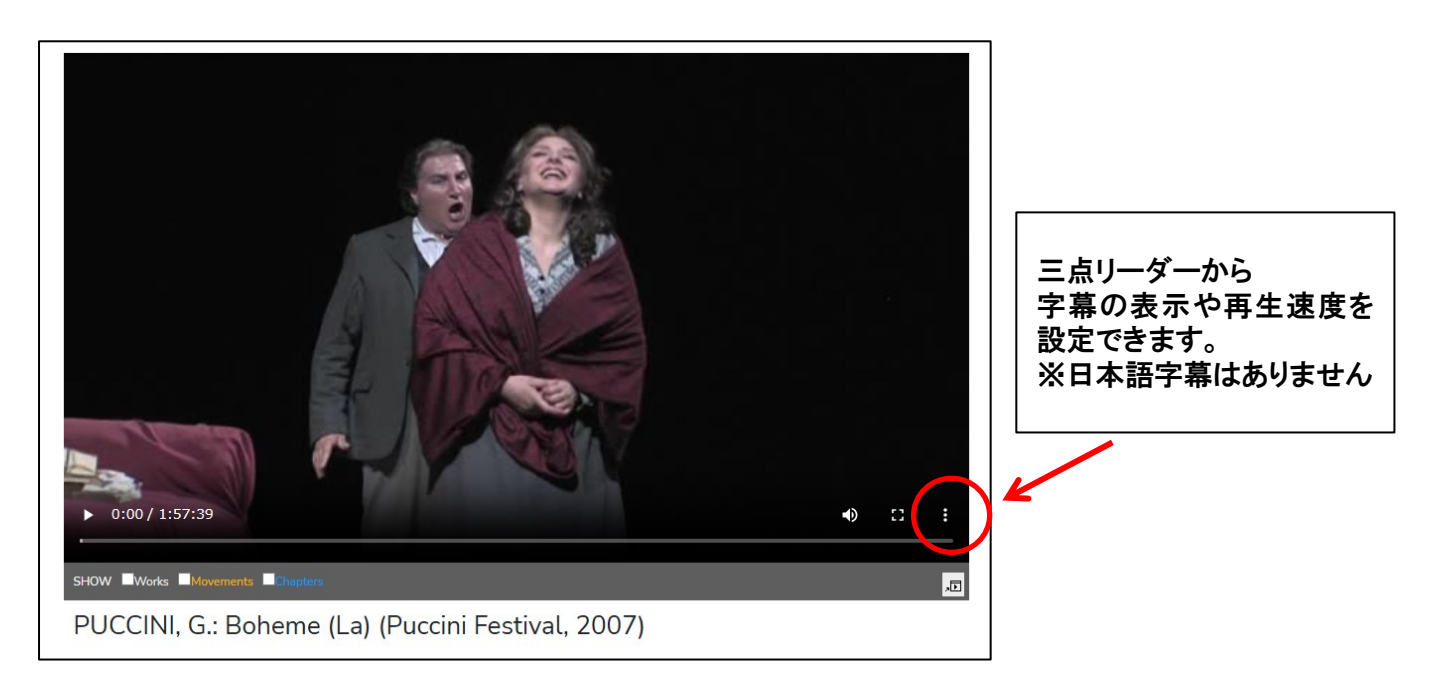

「Libretto/Text」

作品によっては、台本を確認しながら作品を見ることができます。

(プルダウンで言語を選択できます。日本語はありません)

「Chapters」

チャプター(幕、アリアなど)を選択して、任意の場面から見ることができます。

「Cast & Details」

出演者、演奏者の詳細を確認できます。

| Cast & De                                                                | tails | Chapters | Libretto/Text |  |  |  |
|--------------------------------------------------------------------------|-------|----------|---------------|--|--|--|
| Select Language 📊 🗸                                                      |       |          |               |  |  |  |
| Questo Mar Rosso mi ammollisce e assidera                                |       |          |               |  |  |  |
| come se addosso mi piovesse in stille                                    |       |          |               |  |  |  |
| Per vendicarmi, affogo un Faraon!                                        |       |          |               |  |  |  |
| Che fai?                                                                 |       |          |               |  |  |  |
| Nei cieli bigi guardo fumar dai mille comignoli Parigi                   |       |          |               |  |  |  |
| e penso a quel poltrone di un vecchio caminetto ingannatore              |       |          |               |  |  |  |
| che vive in ozio come un gran signor                                     |       |          |               |  |  |  |
| - Le sue rendite oneste da un pezzo non riceve - Quelle sciocche foreste |       |          |               |  |  |  |
|                                                                          |       |          | v             |  |  |  |

### 4 便利な機能

■学外からもナクソス・ビデオライブラリーを利用できます
 図書館トップページ>マイライブラリ をクリック
 →基盤ユーザID/パスワードでログイン
 →画面下部「外部データベース」の、Naxos Video Library をクリック。

外部データベース <u>Art Abstracts、RILM、RIPM</u>(同時アクセス無制限) <u>JSTOR Art & Science III</u>(同時アクセス無制限) <u>Naxos Music Library</u>(同時アクセス数:10) Naxos Video Library (同時アクセス数:5) Grove Music Online (Oxford Music Online) (同時アクセス無制 限)

→画面右上に表示されている「Link To NAXOS VIDEO」の文字をクリック。

(2025.4)